## 「記録紙を検出できません」が表示された場合の設定

「記録紙を検出できません」が表示された場合は、手動で記録紙幅と発色を設定してください。 専用記録紙以外の記録紙を使用した場合は、記録紙をセットして電源を入れると、このメッセージが表示されます。 また、プリンターカバーを開閉した場合も同様に表示されます。

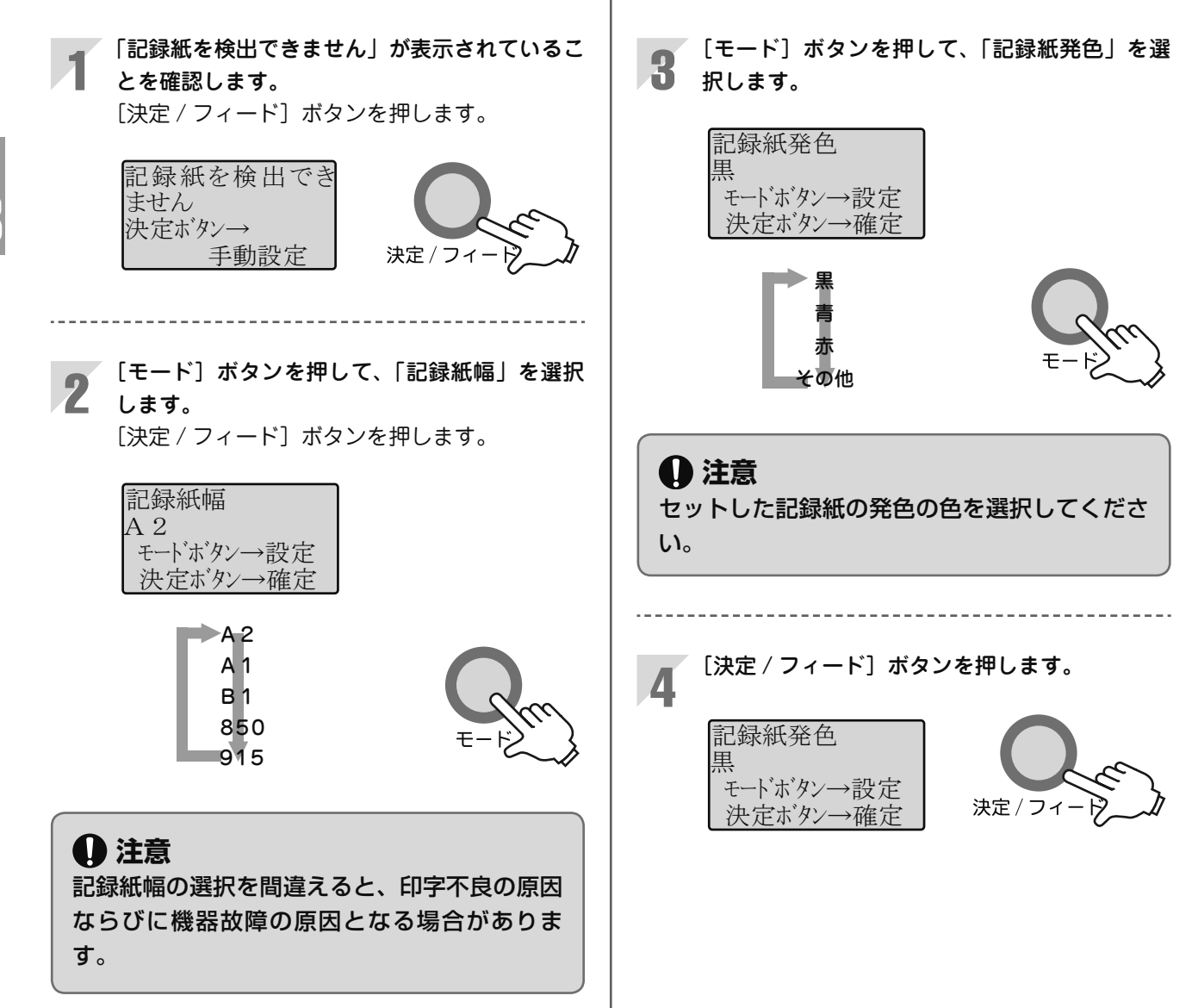

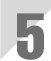

## 初期画面に戻ります。

専用記録紙以外の記録紙を使用した場合

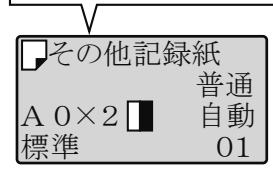

※プリンターカバーを閉じた場合の操作時は、 印字等を継続するかどうかのメッセージ画面 が表示されます。

## 1 注意

専用記録紙を使用しているときに「認識エラー」 または「記録紙を検出できません」が表示され た場合は、記録紙を正しく再セットしてくださ い。再度エラーが表示される場合は、お買い求 めの販売店にご連絡ください。

→ P72,「こんなメッセージが表示されたら」を参照して ください。